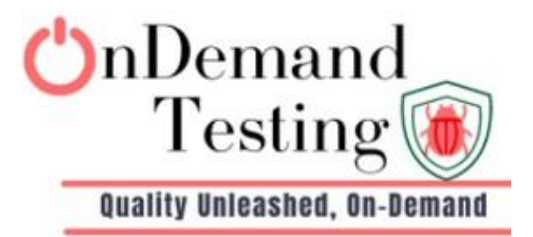

## **Bug Report**

This is our bug report sample and format we follow.

Date: DD/MM/YY Testing Cycle: First

Customer Name: Alex Customer Email: user@gmail.com

| Defect #1                                                                                   | Reporte <mark>d b</mark> y QA                                                                                                    |  |  |  |
|---------------------------------------------------------------------------------------------|----------------------------------------------------------------------------------------------------|--|--|--|
| Defect<br>Summary                                                                           | When you try to search columns in the Columns buttons in the find Columns search bar, it is not working.                                                      |  |  |  |
| Defect<br>Type                                                                              | Functional                                                                                                    |  |  |  |
| Defect<br>Severity                                                                          | Medium                                                                                                    |  |  |  |
| Status                                                                                      | Open                                                                                                    |  |  |  |
| Browser / Os                                                                                | Chrome (120.0.6099.225) / Windows                                                                                                    |  |  |  |
| Page / URL                                                                                  | https://example.com                                                                                                    |  |  |  |
| Steps to<br>Reproduce                                                                       | <ol> <li>Go to URL:<br/><u>https://example.com/dashboards</u></li> <li>Verify on the column from the column button.</li> <li>Try to Search Column.</li> </ol> |  |  |  |
| Expected<br>ResultShould be returned columns related to the search to<br>in the search bar. |                                                                                                    |  |  |  |
| Actual<br>Result                                                                            | Should not return columns related to the search text in the search bar.                                                                                       |  |  |  |

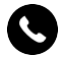

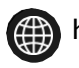

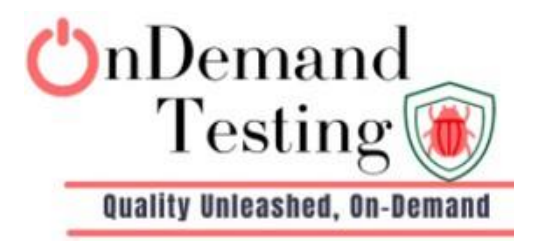

## Attach screenshot or recording link as per bug.

| Triggered Alerts                                                                                                    | Alert Rules                                                                                                    | Integrations                                                                                                    |                                                                                                    |                                                                                                    |                                                                                                    |                                                                     |                                                                                                    |                                                             |                       |
|----------------------------------------------------------------------------------------------------|----------------------------------------------------------------------------------------------------|----------------------------------------------------------------------------------------------------|----------------------------------------------------------------------------------------------------|----------------------------------------------------------------------------------------------------|----------------------------------------------------------------------------------------------------|---------------------------------------------------------------------|----------------------------------------------------------------------------------------------------|-------------------------------------------------------------|-----------------------|
| Yesterday Toda                                                                                                    | y 7D 30D                                                                                                    | 90D 6M 12M                                                                                                    | YTD                                                                                                    |                                                                                                    |                                                                                                    | Q Search                                                            |                                                                                                    |                                                             | FILTER                |
|                                                                                                    | Defective                                                                                                    |                                                                                                    | . Parlant                                                                                                    |                                                                                                    | - One much                                                                                                    | - Devent                                                            | Find column                                                                                                    |                                                             | _                     |
| 1. Inspect                                                                                                    | Priority                                                                                                    | F1 Score Log                                                                                                    | catapult                                                                                                    | logreg_all                                                                                                    | -                                                                                                    | 2                                                                   | F1                                                                                                    |                                                             |                       |
|                                                                                                    |                                                                                                    | Fraud Detect                                                                                                    | catapult fraud detec                                                                                                    | fraud detection mod                                                                                                    |                                                                                                    | 2                                                                   | HIDE ALL<br>Range Violati                                                                                                    | Data Integrity                                              | SHOW AL               |
|                                                                                                    |                                                                                                    |                                                                                                    |                                                                                                    | indu detection_indu                                                                                                    |                                                                                                    | -                                                                   |                                                                                                    | But B //                                                    | cut                   |
| II. Inspect                                                                                                    | *                                                                                                    | Output Drift                                                                                                    | catapuit                                                                                                    | logreg_all                                                                                                    | -                                                                                                    | 2                                                                   | Population St                                                                                                    | Data Drift                                                  | pro                   |
| 1. Inspect                                                                                                    | ^                                                                                                    | Output Drift                                                                                                    | catapult_bank_churn                                                                                                    | bank_churn                                                                                                    | -                                                                                                    | 2                                                                   | Jensen-Shan                                                                                                    | Data Drift                                                  | pro                   |
| Inspect                                                                                                    | 8                                                                                                    | Accuracy Op                                                                                                    | catapult_newsgroup                                                                                                    | newsgroups_openai                                                                                                    | -                                                                                                    | 2                                                                   | Accuracy                                                                                                    | Performance                                                 | -                     |
| Inspect                                                                                                    | 8                                                                                                    | MAE Perform                                                                                                    | catapult_airline_delays                                                                                                    | arrival_delay_regressi                                                                                                    | -                                                                                                    | 1                                                                   | MAE                                                                                                    | Performance                                                 | -                     |
| 1. Inspect                                                                                                    | 8                                                                                                    | Bank Churn                                                                                                    | tarun_frequency                                                                                                    | churn_classifier                                                                                                    | -                                                                                                    | 1                                                                   | Frequency                                                                                                    | Statistic                                                   | geo                   |
| •                                                                                                    |                                                                                                    |                                                                                                    |                                                                                                    |                                                                                                    |                                                                                                    |                                                                     |                                                                                                    |                                                             |                       |
|                                                                                                    |                                                                                                    |                                                                                                    |                                                                                                    |                                                                                                    |                                                                                                    |                                                                     | D                                                                                                    | <ul> <li>1–10 of 11</li> </ul>                              | <                     |
|                                                                                                    |                                                                                                    |                                                                                                    |                                                                                                    |                                                                                                    |                                                                                                    |                                                                     | Rows per page: 10                                                                                                    |                                                             |                       |
| Alerts • Last re                                                                                                    | freshed 7 mi                                                                                                    | nutes ago C                                                                                                    |                                                                                                    |                                                                                                    |                                                                                                    |                                                                     | kows per page: 10                                                                                                    |                                                             | dd Alert I            |
| Alerts • Last re<br>Triggered Alerts                                                                                                    | freshed 7 m<br>Alert Rules                                                                                                    | nutes ago C                                                                                                    |                                                                                                    |                                                                                                    |                                                                                                    |                                                                     | kows per page: 10                                                                                                    | € Ad                                                        | dd Alert F            |
| Alerts • Last re<br>Triggered Alerts<br>Yesterday Toda                                                                                                    | freshed 7 m<br>Alert Rules<br>y 7D 30D                                                                                                    | nutes ago C<br>Integrations<br>90D 6M 12M                                                                                                    | YTD                                                                                                    |                                                                                                    |                                                                                                    | Q Search                                                            | Rows per page: 10                                                                                                    | () A                                                        | dd Alert F            |
| Alerts • Last re<br>Triggered Alerts<br>Yesterday Toda                                                                                                    | freshed 7 m<br>Alert Rules<br>y 7D 30D<br>Priority                                                                                                    | nutes ago C<br>Integrations<br>90D 6M 12M<br>Alert Name                                                                                                    | YTD<br>Project                                                                                                    | Model                                                                                                    | Segment                                                                                                    | Q Search                                                            | Kows per page: 10                                                                                                    | () A                                                        | dd Alert F            |
| Alerts • Last re<br>Triggered Alerts<br>Yesterday Toda                                                                                                    | freshed 7 m<br>Alert Rules<br>y 7D 30D<br>Priority                                                                                                    | nutes ago C<br>Integrations<br>900 6M 12M<br>Alert Name<br>F1 Score Log                                                                                                    | YTD<br>Project<br>catapult                                                                                                    | Model<br>logreg_all                                                                                                    | Segment                                                                                                    | Q, Search<br>Count<br>2                                             | Rows per page: 10                                                                                                    | COLUMNS ]                                                   | dd Alert R            |
| Alerts - Last re<br>Triggered Alerts<br>Vesterday Toda                                                                                                    | freshed 7 m<br>Alert Rules<br>Y 7D 30D<br>Priority                                                                                                    | nutes ago C<br>Integrations<br>2000 6M 12M<br>Alert Name<br>F1 Score Log<br>Fraud Detect                                                                                                    | YTD<br>Project<br>catapult_fraud_detec                                                                                           | Model<br>logreg_all<br>fraud_detection_mod                                                                                                    | Segment<br>-                                                                                                    | Q Search<br>Count<br>2<br>2                                         | News per page: 10                                                                                                    | () A<br>M COLUMNS (<br>T                                    | dd Alert F            |
| Alerts - Last re<br>Triggered Alerts<br>Yesterday Toda<br>I Inspect<br>I Inspect                                                                                                | freshed 7 m<br>Alert Rules<br>y 7D 300<br>Priority<br>\$                                                                                                    | Integrations<br>Integrations<br>900 6M 12M<br>Alert Name<br>F1 Score Log<br>Fraud Detect<br>Output Drift                                                                                                    | VTD<br>Project<br>catapult_fraud_detec<br>catapult                                                                               | Model<br>logreg_all<br>fraud_detection_mod<br>logreg_all                                                                                            | Segment<br>-<br>-                                                                                                    | Q Search<br>Count<br>2<br>2<br>2<br>2                               | Mes Find column<br>F1 Priority<br>Alert NR<br>Ran Project<br>Pog Segmer                                                                                                    | COLUMNS T                                                   | dd Alert F            |
| Alerts - Last re<br>Triggered Alerts<br>Vesterday Toda<br>Inspect<br>Inspect<br>Inspect                                                                                         | freshed 7 m<br>Alert Rules<br>y 7D 30D<br>Priority<br>&<br>&<br>&<br>&<br>&<br>&<br>&<br>&<br>&<br>&<br>&<br>&<br>&<br>&<br>&<br>&<br>&<br>&<br>&                                    | nutes ago C<br>Integrations<br>900 6M 12M<br>Alert Name<br>FI Score Log<br>Fraud Detect<br>Output Drift                                                                                                    | YTD<br>Project<br>catapult<br>catapult_fraud_detec<br>catapult_fraud_detec                                                       | Model<br>logreg_all<br>fraud_detection_mod<br>logreg_all<br>bank_churn                                                                              | Segment<br>-<br>-                                                                                                    | Q Search<br>Count<br>2<br>2<br>2<br>2<br>2<br>2                     | Met Find column<br>F1 Priority<br>Alert Na<br>Ran Project<br>Model<br>Por<br>Segmer<br>Gount<br>Jen Metric                                                                                                    | ⊙ A<br>M COLUMNS िन्त<br>Ime<br>It                          | dd Alert F            |
| Alerts - Last re<br>Triggered Alerts<br>Yesterday Toda<br>iiiimspect<br>iiiimspect<br>iiiimspect<br>iiiimspect                                                                  | freshed 7 m<br>Alert Rules<br>y 7D 300<br>Priority<br>&<br>&<br>&<br>&<br>&<br>&<br>&<br>&<br>&<br>&<br>&<br>&<br>&<br>&<br>&<br>&<br>&<br>&<br>&                                    | nutes ago C<br>Integrations<br>900 6M 12M<br>Alert Name<br>F1 Score Log<br>Fraud Detect<br>Output Drift<br>Output Drift<br>Accuracy Op                                                                                                    | YTD<br>Project<br>catapuit<br>catapuit_fraud_detec<br>catapuit_bank_churn<br>catapuit_bank_churn                                 | Model<br>logreg_all<br>fraud_detection_mod<br>logreg_all<br>bank_churn<br>newsgroups_openai                                                         | Segment<br>-<br>-<br>-                                                                                                    | Q Search<br>Count<br>2<br>2<br>2<br>2<br>2<br>2<br>2<br>2<br>2      | Met Find column<br>F1 Priority<br>Alert Na<br>Ran Project<br>Model<br>Poc Segmer<br>Count<br>Jen Metric 1<br>Acc Column                                                                                                    | COLUMNS T                                                   | dd Alert F F          |
| Alerts - Last re<br>Triggered Alerts<br>Yesterday Toda<br>I Inspect<br>I Inspect<br>I Inspect<br>I Inspect<br>I Inspect                                                         | freshed 7 m<br>Alert Rules<br>y 7D 30D<br>Priority<br>â<br>â<br>â<br>â                                                                                                    | Integrations           900         6M         12M           900         6M         12M           Alert Name         F1 Score Log         F1 Score Log           Fraud Detect         Output Drift         Output Drift           Output Drift         Accuracy Op         P                                                                                                    | YTD<br>Project<br>catapult_fraud_detec<br>catapult_fraud_detec<br>catapult_bank_churn<br>catapult_bank_churn                     | Model<br>logreg_all<br>fraud_detection_mod<br>logreg_all<br>bank_churn<br>newsgroups_openai                                                         | Segment<br>-<br>-<br>-                                                                                                    | Q. Search<br>Count<br>2<br>2<br>2<br>2<br>2<br>2<br>2<br>2          | Met Find column<br>F1 Priority<br>Alert N.<br>Ran Project<br>Model<br>Por<br>Count<br>Jen Metric<br>Acc Column<br>Metric<br>Acc Threshk<br>Metric                                                                                                    | COLUMNS                                                     | dd Alert f            |
| Alerts - Last re<br>Triggered Alerts<br>Vesterday Toda<br>I Inspect<br>I Inspect<br>I Inspect<br>I Inspect<br>I Inspect<br>I Inspect                                            | freshed 7 m<br>Alert Rules<br>y 7D 300<br>Priority<br>&<br>&<br>&<br>&<br>&<br>&<br>&<br>&<br>&<br>&<br>&<br>&<br>&                                                                  | nutes ago C<br>Integrations<br>3000 6M 12M<br>Alert Name<br>Fraud Detections<br>Fraud Detections<br>Output Drift<br>Output Drift<br>Accuracy Opin<br>MAE Perform                                                                                                    | YTD<br>Project<br>catapult_fraud_detec<br>catapult_fraud_detec<br>catapult_bank_churn<br>catapult_newsgroup                      | Model<br>logreg_all<br>fraud_detection_mod<br>logreg_all<br>bank_churn<br>newsgroups_openai<br>arrival_delay_regressi                               | Segment<br>-<br>-<br>-<br>-                                                                                                    | Q Search<br>Count<br>2<br>2<br>2<br>2<br>2<br>2<br>2<br>2<br>2<br>1 | Rows per page: 10<br>Met Find column<br>F1 Priority<br>Alert Na<br>Ran Project<br>Alert Na<br>Ran Project<br>Model<br>Por Segmer<br>Count<br>Jen Metric<br>Metric<br>Count<br>Jen Metric<br>Count<br>Jen Segmer<br>Segmer<br>Seg | COLUMNS T III COLUMNS T III III III III III III III III III | 3d Alert F<br>FillTEF |
| Alerts - Last re<br>Triggered Alerts<br>Yesterday Toda<br>inspect<br>inspect<br>inspect<br>inspect<br>inspect<br>inspect<br>inspect<br>inspect<br>inspect<br>inspect<br>inspect | freshed 7 m<br>Alert Rules<br>y 7D 300<br>Priority<br>\$<br>\$<br>\$<br>\$<br>\$<br>\$<br>\$<br>\$<br>\$<br>\$<br>\$<br>\$<br>\$<br>\$<br>\$<br>\$<br>\$<br>\$<br>\$                 | Integration         900       6M       12M         900       6M       12M         Alert Name       FT         FT SCORE LOGIN       Fraud Detection         Output Drift       Output Drift         Output Drift       MAE Perform         Bank Churn       Kanne Kanne Kann | YTD<br>Project<br>catapult_fraud_detec<br>catapult_bank_churn<br>catapult_bank_churn<br>catapult_newsgroup<br>catapult_newsgroup | Model<br>Model<br>logreg_all<br>fraud_detection_mod<br>logreg_all<br>bank_churn<br>newsgroups_openai<br>arrival_delay_regressi<br>churn_classifier. | Segment           -           -           -           -           -           -           -           -           -           -           -           -           -           -           -           -           -           -           -           -           -           -           -           -           -           -           -           -           -           -           -           -           -           -           -           -           -           -           -           -           -           -           -           -           -           -           -           -           -           -           -      -          - <tr <="" td=""><td>Q Search<br/>Count<br/>2<br/>2<br/>2<br/>2<br/>2<br/>2<br/>2<br/>2<br/>1<br/>1</td><td>Met Find column<br/>F1 Priority<br/>Alert N2<br/>Project<br/>Ount<br/>Jen Metric T<br/>Acc Column<br/>Trigger<br/>Count<br/>Threshc<br/>MA Trigger<br/>Severity<br/>Fre Severity<br/>Fre Last Tri</td><td>COLUMNS</td><td>dd Alert F</td></tr> | Q Search<br>Count<br>2<br>2<br>2<br>2<br>2<br>2<br>2<br>2<br>1<br>1 | Met Find column<br>F1 Priority<br>Alert N2<br>Project<br>Ount<br>Jen Metric T<br>Acc Column<br>Trigger<br>Count<br>Threshc<br>MA Trigger<br>Severity<br>Fre Severity<br>Fre Last Tri                                                                                                    | COLUMNS                                                     | dd Alert F            |
| Q Search<br>Count<br>2<br>2<br>2<br>2<br>2<br>2<br>2<br>2<br>1<br>1                                                                                                    | Met Find column<br>F1 Priority<br>Alert N2<br>Project<br>Ount<br>Jen Metric T<br>Acc Column<br>Trigger<br>Count<br>Threshc<br>MA Trigger<br>Severity<br>Fre Severity<br>Fre Last Tri | COLUMNS                                                                                                    | dd Alert F                                                                                                    |                                                                                                    |                                                                                                    |                                                                     |                                                                                                    |                                                             |                       |

+91 83209 02227 Sales@<u>ondemandtesting.in</u> https://ondemandtesting.in

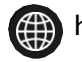

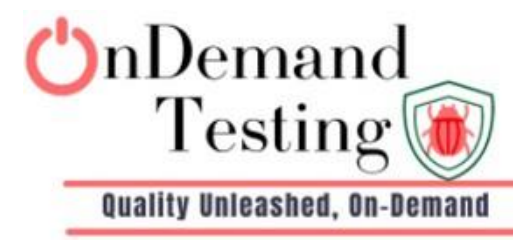

| Defect #2             | Reported By QA                                                                                                    |  |  |  |  |
|-----------------------|----------------------------------------------------------------------------------------------------|--|--|--|--|
| Summary               | When user hover over the tool tip (info icon) next to the metric queries count at the top of the data panel, the tool tip overlaps with the left-side menu bar.                                       |  |  |  |  |
| Defect Type           | UI                                                                                                    |  |  |  |  |
| Defect<br>Severity    | Medium                                                                                                    |  |  |  |  |
| Status                | Open 23/01/2024                                                                                                    |  |  |  |  |
| Browser / OS          | Chrom <mark>e (</mark> 120.0.6 <mark>099.225)</mark> / Windo <mark>ws</mark>                                                                                                    |  |  |  |  |
| Page-URL              | https://example.com/charts/6                                                                                                    |  |  |  |  |
| Steps To<br>Reproduce | <ol> <li>Go to URL: <u>https://example.com/</u></li> <li>Hover over the tool tip (info icon) next to the Metric<br/>Queries count at the top of the Data Panel</li> <li>Check the tool-tip</li> </ol> |  |  |  |  |
| Expected<br>Result    | A pop-up should appear and not overlap the tooltip explaining that charts can contain a maximum of six metrics queries and 20 series.                                                                 |  |  |  |  |
| Actual Result         | Tool tip is overlaps with left side menu bar                                                                                                    |  |  |  |  |

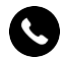

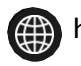

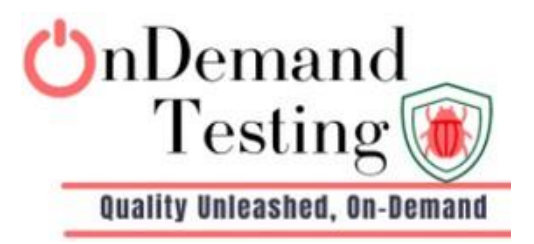

| 7           | ← Back to                                                |                                                                                                    |
|-------------|----------------------------------------------------------|----------------------------------------------------------------------------------------------------|
|             | catapult                                                 | *                                                                                                    |
| n.          | Untitled                                                 |                                                                                                    |
|             | Add chart de                                             | scription                                                                                                    |
|             | ean include at m                                         | iost 6 metric queries and                                                                                                    |
| L           | Metric Quer                                              | Date Range                                                                                                    |
|             |                                                          | Time Zone Compare Bin Size                                                                                                    |
|             | <b>↔</b> A                                               | dd A Metric Query UTC-07:00 V Day V                                                                                                    |
| ſ           | <ul> <li>Metric Query</li> </ul>                         |                                                                                                    |
|             | Models *                                                 | 日日 4 回 0                                                                                                    |
|             | wine_quality_                                            | linear_reg v 10                                                                                                    |
|             | Metric Type *                                            | 8                                                                                                    |
|             | Data Integrit                                            |                                                                                                    |
|             | Metric *                                                 |                                                                                                    |
|             | Any Violation                                            |                                                                                                    |
| R           | Columns * 🛈                                              |                                                                                                    |
|             | fixed soldity (f                                         |                                                                                                    |
| •           | fiddler                                                  | ← Back to saved charts                                                                                                    |
|             |                                                          | catapult •                                                                                                    |
| T           | Home                                                     | Untitled                                                                                                    |
| ļ.          |                                                          | Add about decoding in                                                                                                    |
| -           | Alerts                                                   | Add chart description nost 6 metric queries and                                                                                                    |
|             | Alerts<br>Dashtoards                                     | Add chart description nost 6 metric queries and omize Date Range Date Range                                                                                                    |
|             | Alerts<br>Dashtoards<br>Charts                           | Add chart description<br>nost 6 metric queries and<br>O Metric Queries: 1/6 Series 1/20<br>Today 7D 30D 90D 6M 12M YTD                                                                                                    |
|             | Alerts<br>Dashtoards<br>Charts<br>Projects               | Add chart description<br>nost 6 metric queries and<br>O Metric Queries: 1/6 Series: 1/20<br>Add A Metric Query<br>UTC-07:00 	 Day<br>Date Range<br>Compare Bin Size<br>UTC-07:00 	 Day                                                                                                    |
| 3           | Alerts<br>Dasht oards<br>Chart<br>Projects<br>Bookmarks  | Add chart description nost 6 metric queries and o Metric Queries: 1/6 Series: 1/20                                                                                                    |
| i<br>i<br>i | Alerts<br>Dasht oards<br>Charts<br>Projects<br>Bookmarks | Add chart description         most 6 metric queries and         O Metric Queries: 1/6         Series: 1/20         C Add A Metric Query         Add A Metric Query 1         Models *                                                                                                    |
| 1<br>]<br>7 | Alerts<br>Dashtoards<br>Charts<br>Projects<br>Bookmarks  | Add chart description         most 6 metric queries and         omtric Queries: 1/6         Series: 1/20         Castom Vesterday Today 70 300 000 6M 12M YTD         Time Zone         Compare         Bin Size         UTC-07:00 ▼         Image: 10         10                                                                                                    |
| r           | Alerts<br>Dashtoards<br>Chart<br>Projects<br>Bookmarks   | Add chart description         most 6 metric queries and         omize         O Metric Queries: 1/6         Series: 1/20         Cast Add A Metric Query         Add A Metric Query 1         Image: Compare         Models *         wine_quality_linear_reg         Metric Type *                                                                                                    |
| T           | Alerts<br>Dashtoards<br>Chart<br>Projects<br>Bookmarks   | Add chart description   nost 6 metric queries and   O Metric Queries: 1/6   Series: 1/20   Add A Metric Query   Add A Metric Query   Add A Metric Query   Metric Queries: 1/6   Series: 1/20   Compare   Bin Size   UTC-07:00   Data Integrity                                                                                                    |
| r           | Alerts<br>Dasht oards<br>Chart<br>Projects<br>Bookmarks  | Add chart description<br>most 6 metric queries and<br>O Metric Queries: 1/6 Series: 1/20<br>Add A Metric Query<br>Add A Metric Query<br>Metric Query 1<br>Models *<br>Wine_quality_linear_reg<br>Metric Type *<br>Data Integrity<br>Metric *                                                                                                    |
|             | Alerts<br>Dasht oards<br>Chart<br>Projects<br>Bookmarks  | Add chart description<br>most 6 metric queries and<br>omize<br>O Metric Queries: 1/6 Sories: 1/20<br>Add A Metric Query<br>Add A Metric Query<br>Metric Query 1<br>Metric Type *<br>Data Integrity<br>Metric Type *<br>Metric Type *<br>Metric |
|             | Alerts<br>Dashtoards<br>Chart<br>Projects<br>Bookmarks   | Add chart description<br>most 6 metric queries and<br>omize<br>O Metric Queries: 1/6 Series 1/20<br>Add A Metric Query 1<br>Metric Query 1<br>Metric Type *<br>Data Integrity<br>Metric Type *<br>Columns * O                                                                                                    |

( +91 83209 02227 Sales@ondemandtesting.in ttps://ondemandtesting.in

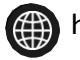

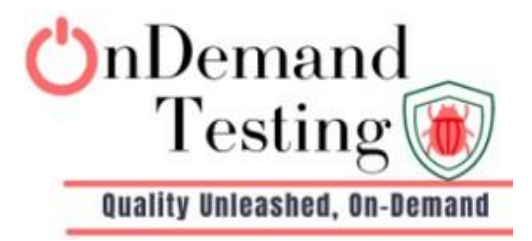

| Defect #3             | Reported By QA                                                                                                    |  |  |  |  |  |
|-----------------------|----------------------------------------------------------------------------------------------------|--|--|--|--|--|
| Summary               | When the user deletes the project, the Success banner does ot display.                                                                                                    |  |  |  |  |  |
| Defect Type           | Validation                                                                                                    |  |  |  |  |  |
| Defect Severity       | High                                                                                                    |  |  |  |  |  |
| Status                | Open 23/08/2023                                                                                                    |  |  |  |  |  |
| Browser / OS          | Chrome (120.0.6099.225) / Windows                                                                                                    |  |  |  |  |  |
| Page-URL              | https://example.com/                                                                                                    |  |  |  |  |  |
| Steps To<br>Reproduce | <ol> <li>Go to URL: <u>https://example.com/</u></li> <li>On project settings modal click on Delete Project button.</li> <li>Click on confirm in the confirmation modal</li> </ol> |  |  |  |  |  |
| Expected<br>Result    | hould close the modal and redirect to projects page removing he project. Should display success banner                                                                            |  |  |  |  |  |
| Actual Result         | Success banner does not display                                                                                                    |  |  |  |  |  |

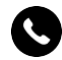

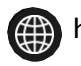

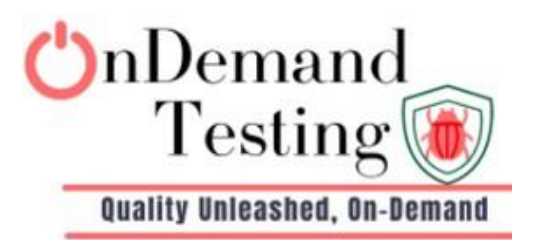

| 💎 fiddler                                 | Home | Projects | Alerts | Dashboards | Charts              | 🖹 🌣 🗚                                                                                                    |
|-------------------------------------------|------|----------|--------|------------|---------------------|----------------------------------------------------------------------------------------------------|
| Projects • Last refreshed a few seconds a | go C |          |        |            |                     | Add <sup>Ø</sup> iect         iect         iect |
|                                           |      |          |        |            | Q Search            |                                                                                                    |
| Name                                      |      |          |        | Models     | Created Date $\psi$ | *                                                                                                    |
| test_fiddler                              |      |          |        | 0          | August 26, 2023     | ☆                                                                                                    |
| fiddler_test3                             |      |          |        | 0          | August 25, 2023     | \$                                                                                                    |
| catapult_lending_exp                      |      |          |        | 1          | August 24, 2023     | \$                                                                                                    |
| catapult_credit_approval                  |      |          |        | 1          | August 24, 2023     | ☆                                                                                                    |
| catapult                                  |      |          |        | 5          | August 24, 2023     | ☆                                                                                                    |
|                                           |      |          |        |            |                     |                                                                                                    |
|                                           |      |          |        |            | Rows per page: 10   | ▼ 1-5 of 5 < >                                                                                                    |

| Defect #4          | Reported By QA                                                                                                  |
|--------------------|----------------------------------------------------------------------------------------------------|
| Summary            | When the user deletes the chart and tries to access the deleted chart, the Not Displaying Proper Error message. |
| Defect Type        | Validation                                                                                                    |
| Defect<br>Severity | Low                                                                                                    |
| Status             | Open 23/08/2023                                                                                                 |
| Browser / OS       | Chrome (120.0.6099.225) / Windows                                                                               |
| Page-URL           | https://example.com/                                                                                            |

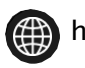

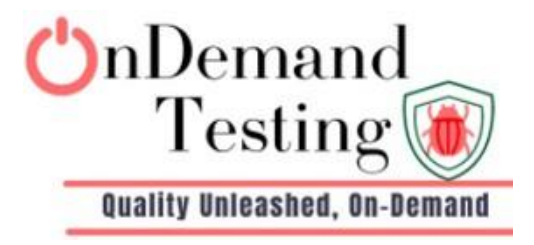

| Steps To<br>Reproduce | <ol> <li>Go to URL: <u>https://example.com/</u></li> <li>Create a chart and save chart URL</li> <li>Delete the chart</li> <li>Access the deleted chart's URL</li> </ol> |
|-----------------------|----------------------------------------------------------------------------------------------------|
| Expected<br>Result    | Should be Display proper Error message when and tries to access the deleted chart.                                                                                      |
| Actual Result         | Not Display proper Error message                                                                                                    |

|    |                                                                 | <b>-</b> |
|----|-----------------------------------------------------------------|----------|
| 0  | Chart([uuid: '97a93e9f-a35f-4c48-9e91-2d9734c1ff2b')) not found |          |
| ħ  |                                                                 |          |
|    |                                                                 |          |
| 5  |                                                                 |          |
|    |                                                                 |          |
|    |                                                                 |          |
| C  |                                                                 |          |
| *  |                                                                 |          |
|    |                                                                 |          |
|    |                                                                 |          |
|    |                                                                 |          |
|    |                                                                 |          |
|    |                                                                 |          |
| -  |                                                                 |          |
| FA |                                                                 |          |

| Defect #5          | Reported By QA                                                                                                    |
|--------------------|----------------------------------------------------------------------------------------------------|
| Summary            | The sort arrow icon is not present on metrics, column, and baseline columns on the Alert Rules tab and the Triggered Alerts tab. |
| Defect Type        | UI                                                                                                    |
| Defect<br>Severity | High                                                                                                    |
| Status             | Open 23/08/2024                                                                                                    |

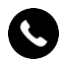

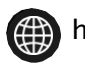

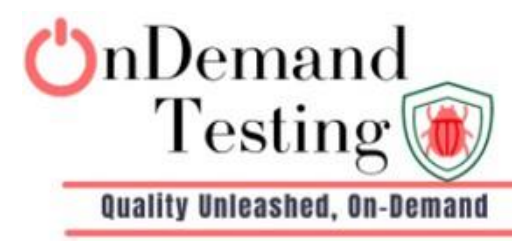

| Browser / OS  | Chrome (120.0.6099.225) / Windows                                        |  |  |  |  |  |
|---------------|--------------------------------------------------------------------------|--|--|--|--|--|
| Page-URL      | https://example.com/                                                     |  |  |  |  |  |
|               |                                                                          |  |  |  |  |  |
| Steps To      | 1. Go to URL: <u>https://example.com/</u>                                |  |  |  |  |  |
| Reproduce     | <ol><li>verify the sort arrow icon next to columns name</li></ol>        |  |  |  |  |  |
|               | 3. Try to filter using baseline column                                   |  |  |  |  |  |
| Expected      | The sort arrow icon should be present on metrics, column, and            |  |  |  |  |  |
| Result        | baseline columns on the Alert Rules tab and the Triggered Alerts         |  |  |  |  |  |
|               | tab.                                                                     |  |  |  |  |  |
| Actual Result | The sort <mark>ar</mark> row icon is not present on metrics, column, and |  |  |  |  |  |
|               | baseline columns on the Alert Rules tab and the Triggered Alerts tab.    |  |  |  |  |  |
|               |                                                                          |  |  |  |  |  |

| <b>Ə</b> fiddler | Alerts • Last refreshed | I 10 minutes ago 🤁 |             |                  |         |          | Add Alert Rule |
|------------------|-------------------------|--------------------|-------------|------------------|---------|----------|----------------|
| A Home           | Triggered Alerts Alert  | Rules Integrations |             |                  |         |          |                |
| Alerts           |                         |                    |             | Q Search         |         | III COL  |                |
| Dashboards       | Segment                 | Metric             | Metric Type | Columns          | Warning | Criti ↓  | Baseline       |
| 1. Charts        |                         |                    | D (         |                  | 40      |          |                |
| Projects         | egressi                 | MAE                | Performance | -                | 40      | 44       | DEFAULT (air   |
| C Jobs           | <u>ıt</u> -             | Frequency          | Statistic   | fdl_response_pii | 8       | 10       | DEFAULT (fid   |
| 🖈 Bookmarks      | penai -                 | Accuracy           | Performance | -                | 0.75    | 0.6      | DEFAULT (ne    |
|                  | -                       | F1                 | Performance | -                | 0.6     | 0.5      | DEFAULT (p2    |
|                  | it -                    | Average            | Statistic   | fdl_response_fai | 0.5     | 0.4      | DEFAULT (fid   |
|                  | 4                       |                    | D.4. D.14   |                  | • •     | <u> </u> | DEFAULT +      |
|                  |                         |                    |             |                  |         |          | ,              |

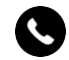

•91 83209 02227 Sales@ondemandtesting.in ttps://ondemandtesting.in

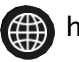

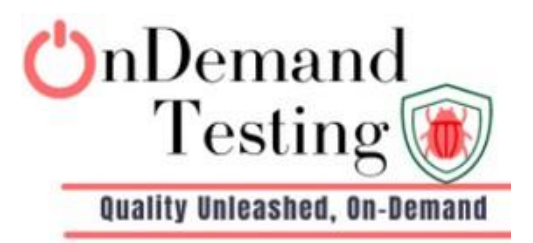

| Triggere   | d Alerts   | Alert Rules | Integrations |       |               |                |                |           |          |          |             |
|------------|------------|-------------|--------------|-------|---------------|----------------|----------------|-----------|----------|----------|-------------|
| Yester     | lay Today  | 7D 30D 90   | D 6M 12M     | YTD   |               |                | Q Se           | earch     |          |          | ₹ FILTE     |
|            | S          | egment      |              | Count | Metric        | Metric Type    | Column         | Threshold | Triggere | Severity | Last Trigge |
| ups_open   | ai -       |             |              | 8     | Jensen-Shan   | Data Drift     | prob_comput    | 0.4       | 0.489    | 8        | a day ago   |
| elay_regre | <u>ssi</u> |             |              | 1     | MAE           | Performance    | -              | 44        | 46.115   | 8        | 2 days ag   |
| ups_open   | ai -       |             |              | 11    | Range Violati | Data Integrity | openai_dim89   | 0.01      | 1        | 8        | a day ago   |
| ups_open   | ai -       |             |              | 16    | Accuracy      | Performance    | -              | 0.75      | 0.731    | A        | a day ago   |
| irance_bi  | <u>nar</u> |             |              | 1     | Jensen-Shan   | Data Drift     | location_state | 0         | 0.105    | 8        | a day ago   |
| tection_m  | od         |             |              | 115   | Range Violati | Data Integrity | category       | 0.2       | 20       |          | a day aqo   |

| Defect #6    | Reported By QA                                                          |
|--------------|-------------------------------------------------------------------------|
|              |                                                                         |
|              |                                                                         |
| Summary      | When Se <mark>t Min value to be greater th</mark> an the Max value (Min |
| -            | >Max) value is not swapped Echart Automatically.                        |
|              |                                                                         |
| Defect Type  | Functional                                                              |
| Defect       | High                                                                    |
| Severity     | ingh                                                                    |
| Status       | Open                                                                    |
| Browser / OS | Chrome (120.0.6099.225) / Windows                                       |
|              |                                                                         |
| Page-URL     | https://example.com/                                                    |
| Steps To     | 1. Go to URL : https://example.com/                                     |
| Reproduce    | 2. Open Chart detail page and click on the Customized tab               |
|              | 3. Set Min value to be greater than the Max value                       |

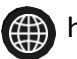

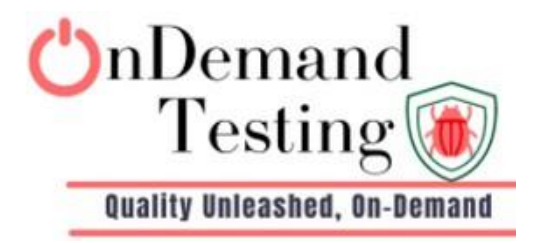

|                                                                                                    | 4. Set min > max (10>3)                                                                                                    |
|----------------------------------------------------------------------------------------------------|----------------------------------------------------------------------------------------------------|
|                                                                                                    |                                                                                                    |
| Expected<br>Result                                                                                                | Echarts should automatically handle this case by swapping the min and max y-axis                                                                                                    |
| Actual Result                                                                                                    | Not swap Echart Automatic Value                                                                                                    |
| Add chart description                                                                                             |                                                                                                    |
| Data Customize Scale and Range Left Y-Axis                                                                        | Date Range           Custom         Vesterday         Today         7D         30D         90D         6M         12M         YTD           Time Zone         Compare         Bin Size           UTC+03:00         T         T         Hour         T                                                                                                    |
| Min Max           10         3           Must be less than max         •           • Linear         • Logarithmic | 는 김 소 렌 C<br>장 3<br>                                                                                                    |
| Right Y-Axis<br>Min Max<br>0 100                                                                                  |                                                                                                    |
| Metric Axis Assignment                                                                                            | •         •         •         •         •         •         •         •         •         •         •         •         •         •         •         •         •         •         •         •         •         •         •         •         •         •         •         •         •         •         •         •         •         •         •         •         •         •         •         •         •         •         •         •         •         •         •         •         •         •         •         •         •         •         •         •         •         •         •         •         •         •         •         •         •         •         •         •         •         •         •         •         •         •         •         •         •         •         •         •         •         •         •         •         •         •         •         •         •         •         •         •         •         •         •         •         •         •         •         •         •         •         •         •         •         •         • |
|                                                                                                    |                                                                                                    |
| Defect #7 R                                                                                                    | eported By QA                                                                                                    |

| Summary     | When you click the Test button after entering the data, it displays<br>the pop-up validation message, and when you click the Create<br>button, it successfully creates a new entry. No validation is<br>displayed when you click the Create button. |
|-------------|----------------------------------------------------------------------------------------------------|
| Defect Type | Validation                                                                                                    |

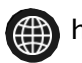

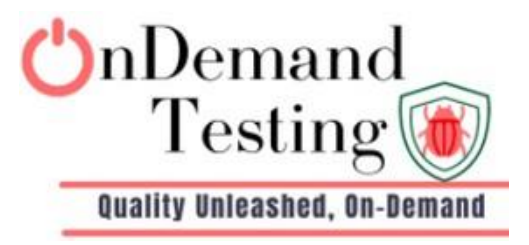

| Defect<br>Severity            | High                                                                                                    |
|-------------------------------|----------------------------------------------------------------------------------------------------|
| Status                        | Open                                                                                                    |
| Browser /<br>OS               | Chrome (120.0.6099.225) / Windows                                                                                                    |
| Page-URL                      | https://example.com/                                                                                                    |
| <i>Steps To<br/>Reproduce</i> | <ol> <li>Go to URL: <u>https://example.com/</u></li> <li>I click on " +" icon to add new webhook</li> <li>When we select slack from dropdown and enter the different/random/invalid url and click on the test button, it will display the pop-up validation message.</li> <li>And instant, we click on create, and on the Webhook home screen, a new row with the webhook service name will appear.</li> </ol> |
| Expected<br>Result            | When you click the Test button after entering the data, it displays<br>the pop-up validation message, and when you click the Create<br>button, it successfully creates a new entry. Validation should be<br>displayed when you click the Create button.                                                                                                    |
| Actual<br>Result              | No validation is displayed when you click the Create button.                                                                                                    |

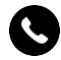

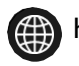

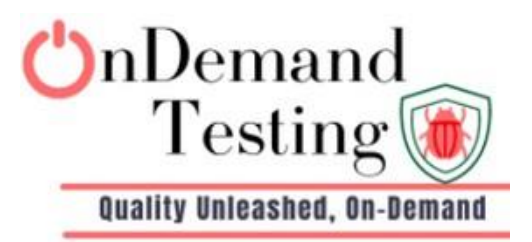

|          | G | 5 fiddler.qa.fiddler.ai/settin          | gs/webhook-integration     |                                  |                            |                   | 88 ☆ | □ 🖨 Incognito 🗄 |
|----------|---|-----------------------------------------|----------------------------|----------------------------------|----------------------------|-------------------|------|-----------------|
| €        | 2 | Settings<br>General Access Cred         | entials Email Configuratio | n PagerDuty Integration          | Webhook Integration        |                   |      |                 |
| *<br>::  |   | Webhooks<br>21 webhooks in organization |                            | Create Webhook Servic            | e                          |                   |      | ۹ +             |
| 1        |   | SERVICE NAME 🔻                          | ID ¢                       | test123                          |                            | CREATED AT \$     |      | ACTION          |
| C        |   | asdw                                    | 01acba53-3057-4eec-a       | Other                            | ➡ ddier                    | January 12, 2024  |      |                 |
| *        |   | kkrt                                    | 71f3f9fd-5208-445e-aa      | https://fiddler.qa.fiddler.ai/se | ettings                    | January 02, 2024  |      |                 |
|          |   | kkrt1                                   | 45629493-77ab-444c-a       | ① Something went wrong           |                            | January 02, 2024  |      |                 |
|          |   | ramjee_testing                          | 934b7011-2326-4973-b       | Cancel                           | Test Create                | December 05, 2023 |      |                 |
| FA       |   | rer                                     | a91d2d32-8510-45fd-b       | Other                            | https://fiddler.qa.fiddler | January 12, 2024  |      |                 |
|          |   |                                         |                            |                                  |                            |                   |      |                 |
| <br>← →  | G | fiddler.qa.fiddler.ai/setting           | gs/webhook-integration     |                                  |                            |                   | ₩ ☆  | 🔲 🚓 Incognito 🚦 |
| •        |   | rose_1999                               | e5a41a8d-fe66-4c8e-a       | Other                            | https://www.drlinkchec     | December 28, 2023 |      |                 |
| ۰.<br>۱  |   | rose_32                                 | b44350a3-7214-4fe8-b       | Slack                            | https://www.google.co      | December 28, 2023 |      |                 |
| ::       |   | tes                                     | 30d0fdcd-ca82-447c-8       | Slack                            | https://fiddler.qa.fiddler | January 12, 2024  |      |                 |
| <b>6</b> |   | test123                                 | d4773357-c43d-4e1c-a       | Other                            | https://fiddler.qa.fiddler | January 12, 2024  |      |                 |
| *        |   | test1_with_others                       | 46cfcb9e-0f99-47f5-91      | Other                            | https://qacraftsoftw62     | November 10, 2023 |      |                 |
|          |   | test2024                                | eedfba24-a913-420f-a3      | Slack                            | https://www.merriam-w      | December 27, 2023 |      |                 |
|          |   | test78                                  | a3ad23d3-c1a9-4da9-8       | Slack                            | https://slack.com/intl/e   | December 01, 2023 |      |                 |
| FA       |   | test_integartion                        | 432f3f26-dba6-4109-8f      | Slack                            | https://qacraftsoftwa-y    | November 10, 2023 |      |                 |
|          |   |                                         |                            |                                  |                            |                   |      |                 |

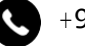

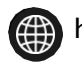

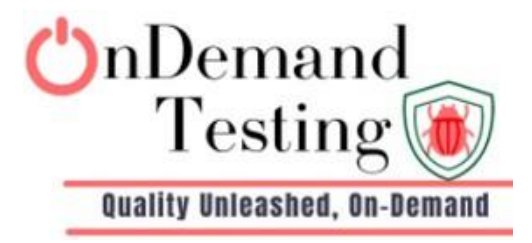

| Defect #8             | Reported By QA                                                                                                    |
|-----------------------|----------------------------------------------------------------------------------------------------|
| Summary               | When Selecting Metric Type to be Data Drift, then by default (dataset-name)' baseline is not selected.                                                                                                    |
| Defect Type           | Functional                                                                                                    |
| Defect Severity       | Low                                                                                                    |
| Status                | Open                                                                                                    |
| Browser / OS          | Chrome (120.0) / Windows & Mac                                                                                                    |
| Page-URL              | https://example.com/                                                                                                    |
| Steps To<br>Reproduce | <ol> <li>Go to URL: <u>https://example.com/</u></li> <li>Open Chart detail page.</li> <li>Select the model</li> <li>Selecting Metric Type to be Data Drift</li> <li>Verify the Baseline dropdown.</li> </ol> |
| Expected<br>Result    | When Selecting Metric Type to be Data Drift, then by default<br>(dataset-name)' baseline should be selected.                                                                                                 |
| Actual Result         | by default (dataset-name)' baseline is not selected.                                                                                                    |

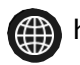

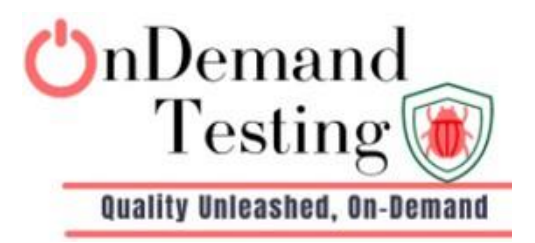

| $\leftarrow \rightarrow$ | C i fiddler.qa.fiddler.ai/charts/new                                                   | project=catapult                                                       | ∞ ☆ |    | 🔒 Incognito | :  |
|--------------------------|----------------------------------------------------------------------------------------|------------------------------------------------------------------------|-----|----|-------------|----|
| <b></b>                  | Metric Queries: 1/6 Series:                                                            | 20 A Custom Vesterday Today 7D 30D 90D 6M 12M YTD                      |     |    |             | 1  |
|                          | Add A Metric Query                                                                     | Time Zone Compare Bin Size                                             |     |    |             |    |
|                          | <ul> <li>Metric Query 1</li> </ul>                                                     |                                                                        |     |    |             |    |
|                          | Models * search_ranking_graded_rel Metric Type *                                       |                                                                        |     |    |             |    |
| C                        | Data Drift Metric *                                                                    |                                                                        |     |    |             |    |
| *                        | Jensen-Shannon Distance Baseline * rolling_baseline_1day Columns # O Field is required |                                                                        |     |    |             |    |
| FA                       | Chart Type *                                                                           | 20                                                                     |     |    |             | Ŧ  |
|                          |                                                                                        |                                                                        |     |    |             |    |
| D                        | efect #9                                                                               | Reported By QA                                                         |     |    |             |    |
|                          |                                                                                        |                                                                        |     |    |             |    |
| Su                       | ımmary                                                                                 | The chart does not display the message the metric query is incomplete. | "No | da | ta is f     | ou |

|                       | the metric query is incomplete.                                                                                                    |
|-----------------------|----------------------------------------------------------------------------------------------------|
| Defect Type           | UI                                                                                                    |
| Defect Severity       | Medium                                                                                                    |
| Status                | Open                                                                                                    |
| Browser / OS          | Firefox (121.0) / Windows & Mac                                                                                                    |
| Page-URL              | https://example.com/                                                                                                    |
| Steps To<br>Reproduce | <ol> <li>Go to URL: <u>https://example.com/</u></li> <li>Open saved Chart detail page.</li> <li>fill out the only incomplete metric query.</li> <li>Verify the chart legend.</li> </ol> |

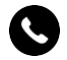

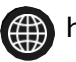

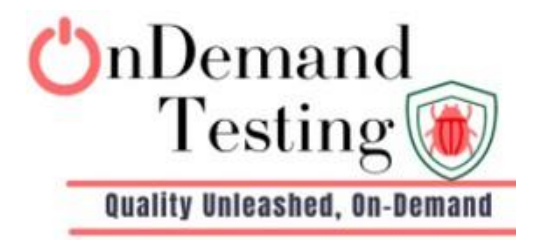

| Expected<br>Result | The chart should display the message "No data is found "when the metric query is incomplete.   |
|--------------------|------------------------------------------------------------------------------------------------|
| Actual Result      | The chart does not display the message "No data is found "when the metric query is incomplete. |

| fiddler.qa.fiddler.ai/charts/new?project=cat                                                                                                    | tapult                      | 🖙 🏠 🔲 🌧 Incognito |
|----------------------------------------------------------------------------------------------------|-----------------------------|-------------------|
| onanea                                                                                                    |                             |                   |
| Add chart description                                                                                                    |                             |                   |
| Data Customize                                                                                                    | Date Rance                  |                   |
| Metric Queries: 1/6 Series: 0/20                                                                                                    | Today 7D 30D 90D 6M 12M YTD |                   |
| Add A Metric Query                                                                                                    | Time Zone Compare Bin Size  |                   |
|                                                                                                    | UTC-08:00 • Day             | <b>•</b>          |
| <ul> <li>Metric Query 1</li> <li>         Image: The second second s</li></ul> |                             |                   |
| Models *                                                                                                    |                             |                   |
| hybrid_bank_churn_model X 🔻                                                                                                    |                             |                   |
| Metric Type *                                                                                                    |                             |                   |
| Statistic 👻                                                                                                    |                             |                   |
| Metric *                                                                                                    |                             |                   |
| Sum 👻                                                                                                    |                             |                   |
| Columns * 🛈                                                                                                    |                             |                   |
| •                                                                                                    |                             |                   |
| Field is required 0/20                                                                                                    |                             |                   |
| Chart Type *                                                                                                    |                             |                   |

| Defect #10         | Reported By QA                                                                 |
|--------------------|--------------------------------------------------------------------------------|
| Summary            | The undo toast message popup get overlaps on the left-side main navigation bar |
| Defect Type        | UI                                                                             |
| Defect<br>Severity | High                                                                           |
| Status             | Open                                                                           |

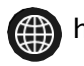

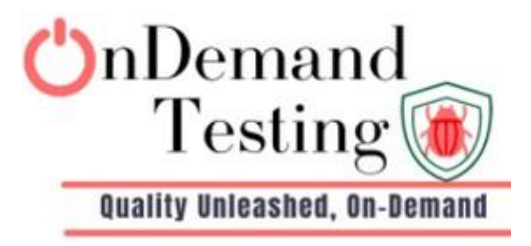

| Browser / OS          | Chrome (120.0.6099.225) / Windows                                                                                                    |
|-----------------------|----------------------------------------------------------------------------------------------------|
| Page-URL              | https://example.com/                                                                                                    |
| Steps To<br>Reproduce | <ol> <li>Go to URL: <u>https://example.com/</u></li> <li>Open saved Chart detail page.</li> <li>Delete the one metric query using delete trash icon</li> <li>Verify the Undo toast popup message.</li> </ol> |
| Expected<br>Result    | The undo toast message popup get display proper and should not get overlaps on the left-side main navigation bar                                                                                             |
| Actual Result         | The un <mark>do</mark> toast message popup ge <mark>t o</mark> verlaps on the left-side main navigation bar                                                                                                  |

| Image: Solution of the sector of the sector of | ••••   |
|----------------------------------------------------------------------------------------------------|--------|
| <ul> <li>A Home</li> <li>Untitled</li> <li>Alerts</li> <li>Add chart description</li> <li>Deshboards</li> <li>Deshboards</li> <li>O Metric Queries: 3/6 Series: 1/20</li> <li>Charts</li> <li>O Metric Query</li> <li>Add A Metric Query</li> <li>Models *</li> <li>Models *</li> <li>Models *</li> <li>Models *</li> <li>Metric Type *</li> <li>0.6</li> </ul>                                                                                                    | c> :   |
| Alerts Add chart description   Boshboards Osta   Charts O Metric Queries: 3/6   Projects Add A Metric Query   Add A Metric Query Image   Models * Image   hybrid_bank_churr_model   Metric *                                                                                                    |        |
| IDashboards Data Customize     ID Charts     ID Charts        ID Charts                                                                                                    | @<br>0 |
| Charts       Image: Charts       Image: Charts                                                                                                    |        |
| Image: Projects       Image: Add A Metric Query       Time Zone       Bin Size         Image: Compare       Bin Size         Image: Compare       Bin Size     <                                                                                                    | *      |
| C Jobs<br>Metric Query 4<br>Bookmarks<br>Models *<br>Metric Type *<br>Metric Type *<br>Metric *                                                                                                    |        |
| Models *     1       Models *     0.8       Metric Type *     0.8       Metric *     0.6                                                                                                    |        |
| Chart Type *                                                                                                    | 0      |

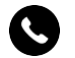

( +91 83209 02227 Sales@ondemandtesting.in ttps://ondemandtesting.in

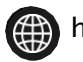

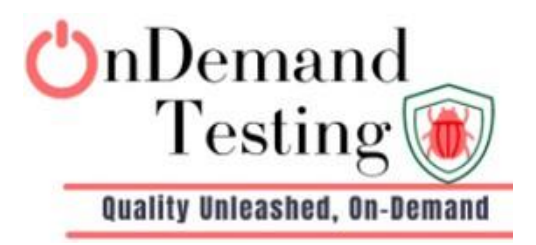

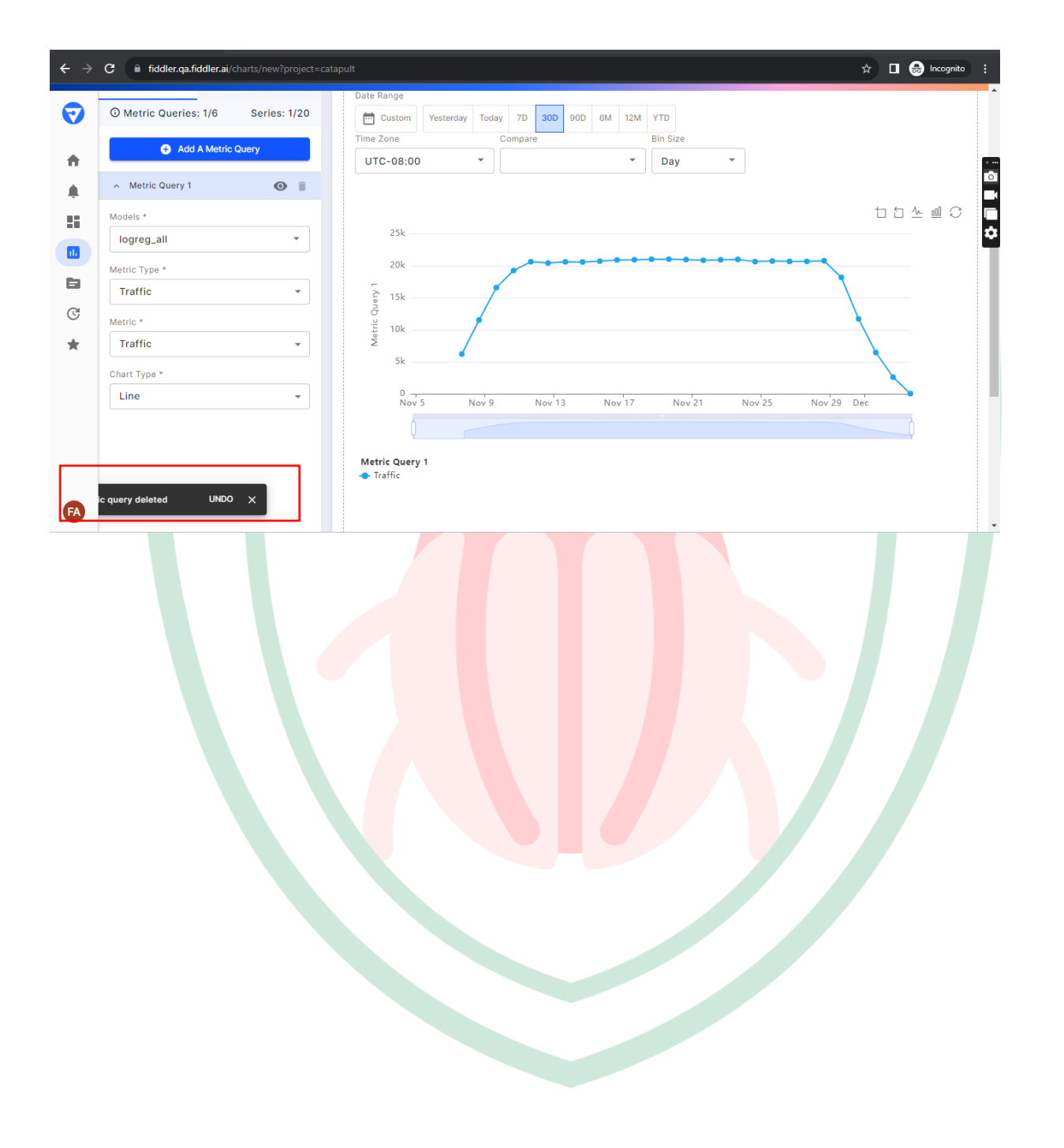

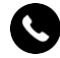

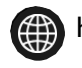

https://ondemandtesting.in